1. Visit our district's <u>webpage</u>, click Quick Links, then PowerSchool Student/Parent Portal.

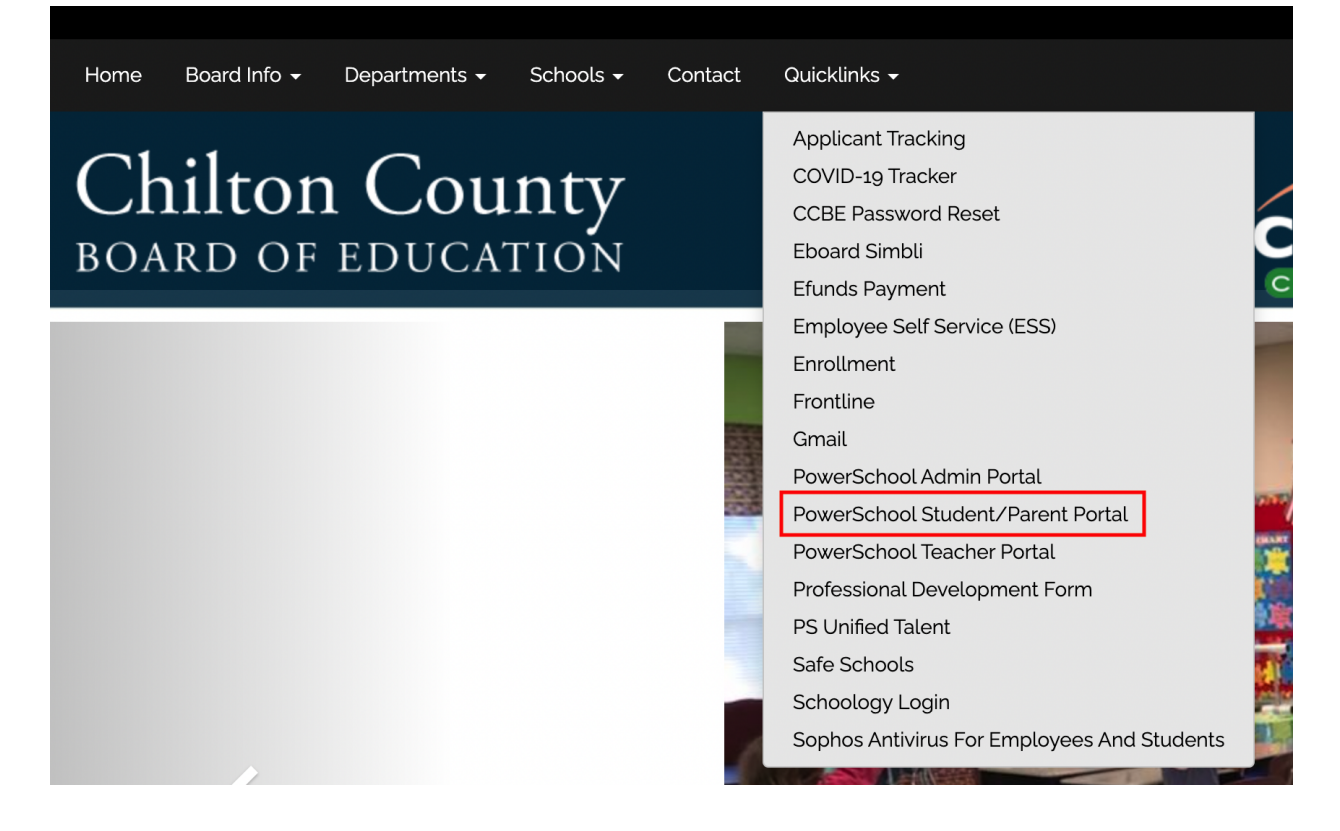

2. Scroll down to **Student Sign In**. Click the blue **Student Sign In** Button.

| Sign In Create Account   Username     Password         | arent Sign In          |                |                 |        |
|--------------------------------------------------------|------------------------|----------------|-----------------|--------|
| Username  <br>Password<br>Forgot Username or Password? | Sign In Create Account | ]              |                 |        |
| Password<br>Forgot Username or Password?               | Isername               |                |                 |        |
| Forgot Username or Password?                           | assword                |                |                 |        |
| Student Sign In                                        |                        | Forgot Usernar | me or Password? |        |
| Student Sign In                                        |                        |                |                 | Sign I |
| _                                                      | udent Sign In          |                |                 |        |

3. Students will then select their Google account.

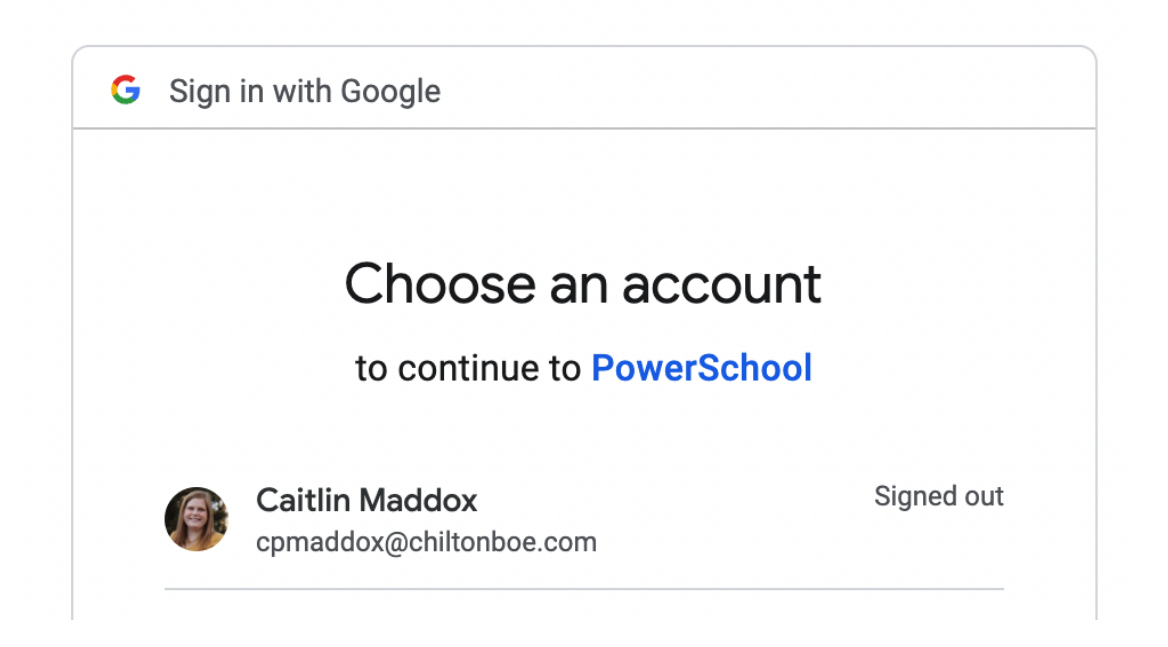

## PowerSchool App on your SmartPhone

If students are logging in using the PowerSchool App they will need to select the **I'm a Student** button, then select their **Student** Google account or enter their **student** Google credentials.